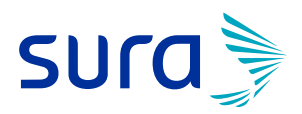

## PASO A PASO ATENCIÓN VIRTUAL

# Especialistas

#AsegúrateDeHacerTuParte

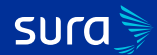

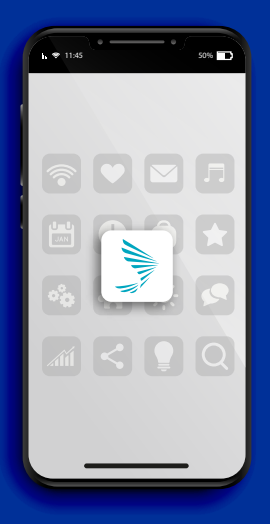

#### INGRESA A LA APP SEGUROS SURA

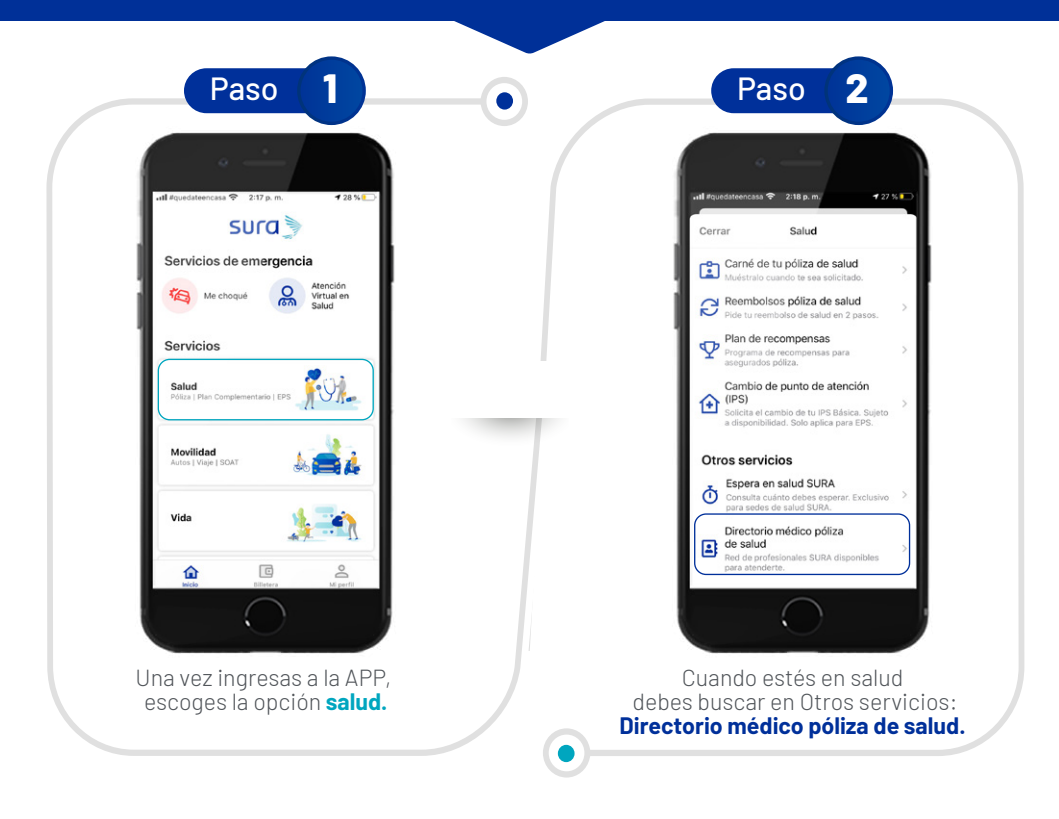

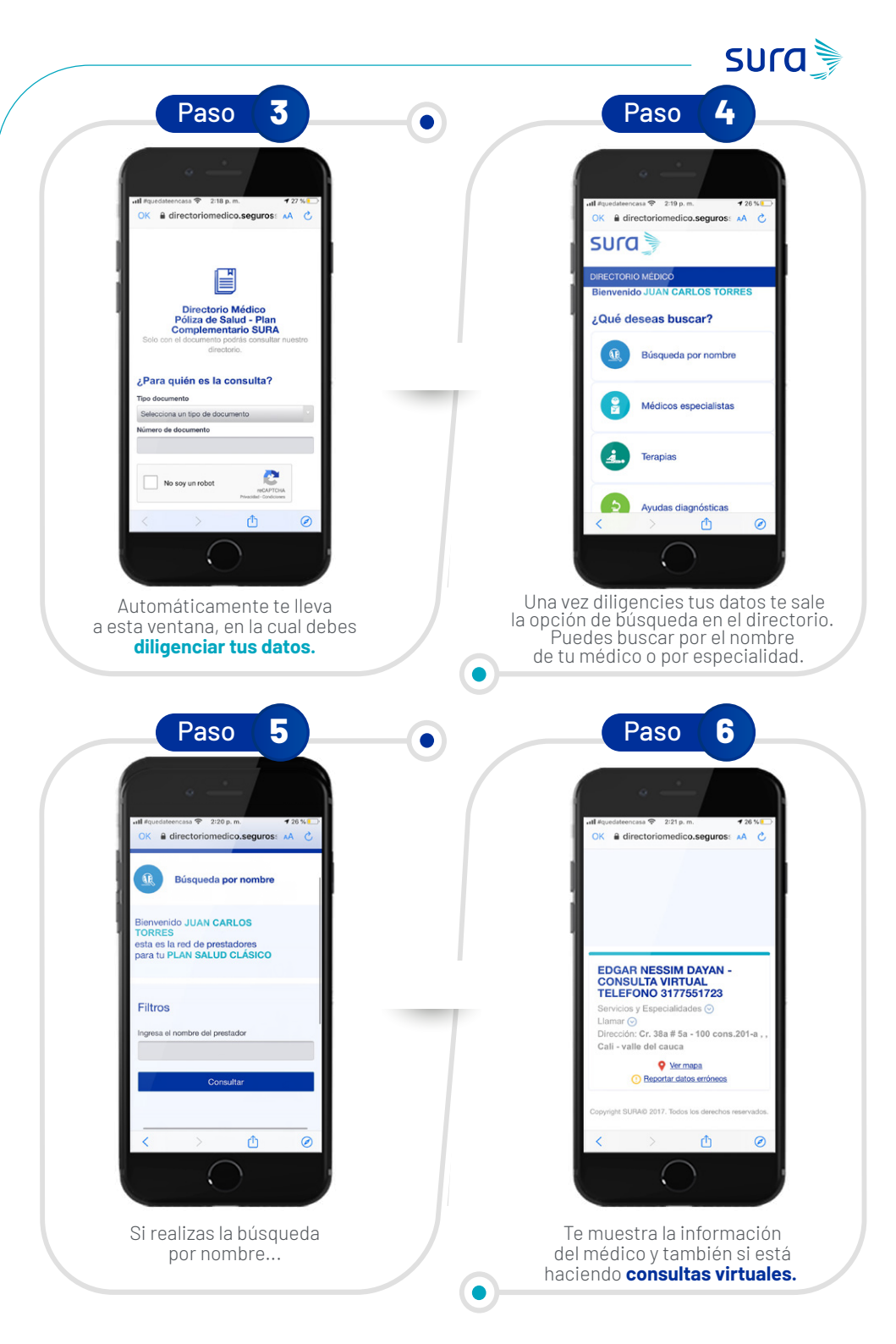

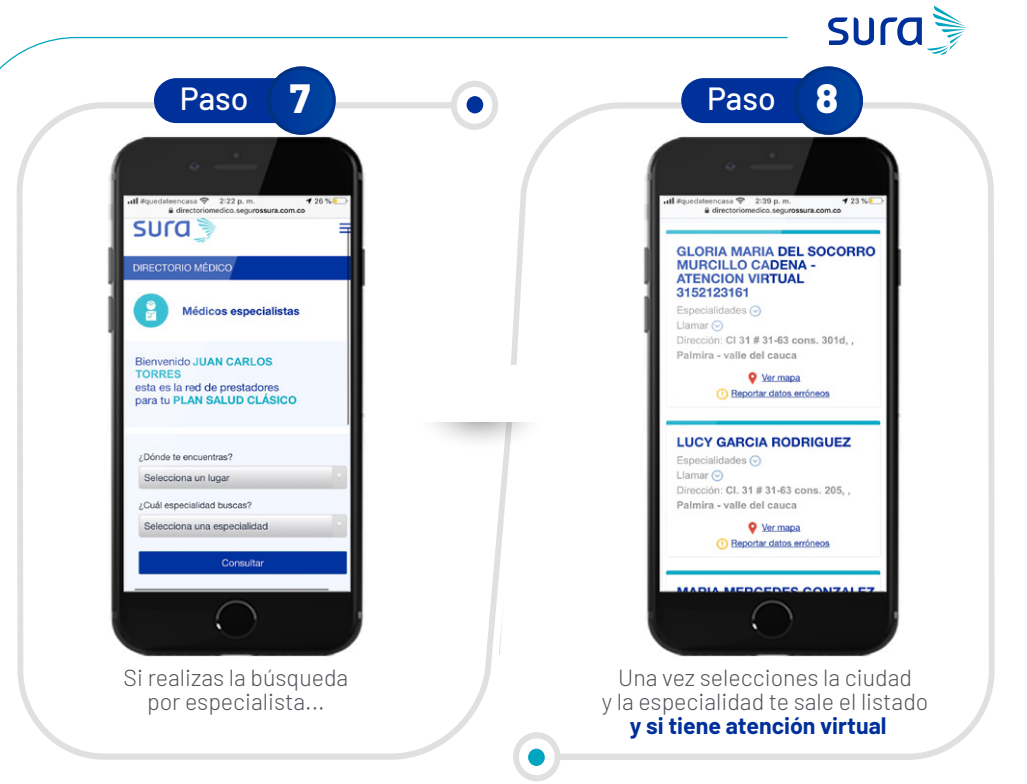

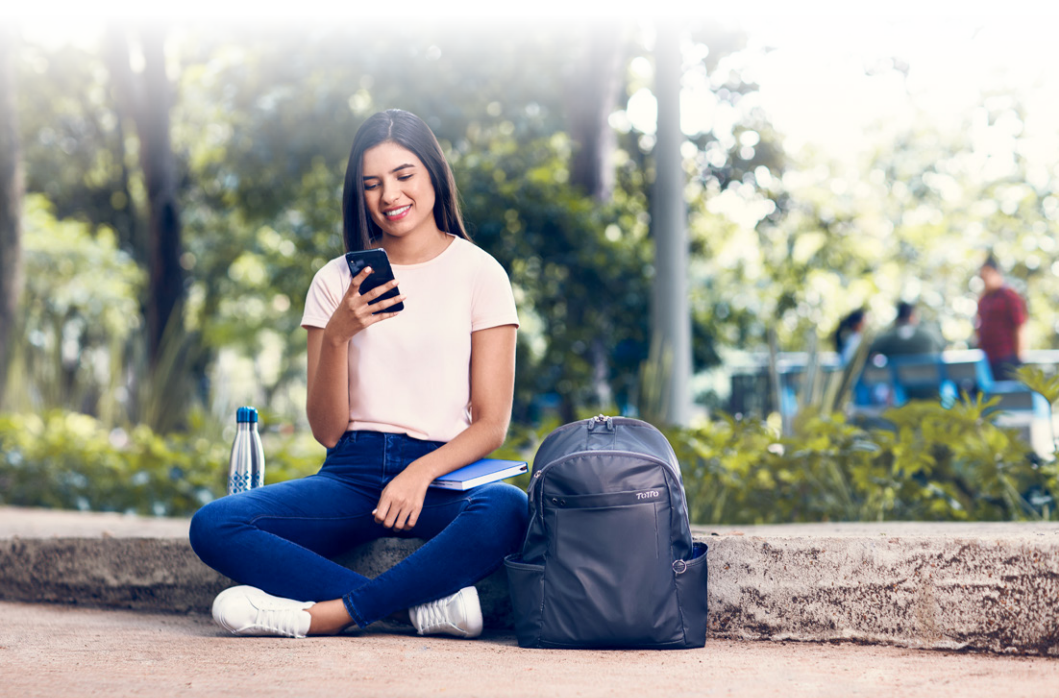

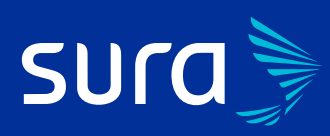

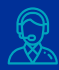

#### Línea de Atención #888 - opción O marcando

desde tu celular o 018000518888 opción 0 desde teléfono fijo.

#### WhatsApp Atención médica exclusiva COVID-19: 3152757888 - opción 0.

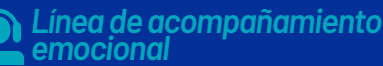

#888 - opción 0-2 marcando desde tu celular o 018000518888 - opción 0-2 desde teléfono fijo

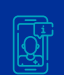

## Atención Virtual en Salud

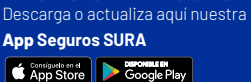

### **App Hola Dr:**

Disponible para iOS. Atención con médico general o pediatra por enfermedad general o síntomas de COVID-19. Línea Hola Dr: #888 -opción 9-1 marcando desde tu celular o 018000518888 opción 9-1 desde teléfono fijo. Atención con médico general o pediatra por enfermedad general o síntomas de COVID-19.